## How to run a single department Account Transaction(s) from RogueNet

Use RAPS – Reports – Account Transaction(s)

Reimbursement and Purchasing System

|                                                                                                    |      | _ |         |                                                                                                    |                                                                                                    |   |
|----------------------------------------------------------------------------------------------------|------|---|---------|----------------------------------------------------------------------------------------------------|----------------------------------------------------------------------------------------------------|---|
| Purchase Order Travel Reports Exit                                                                                                    | Exit |   | Reports | Travel                                                                                                    | Purchase Order                                                                                                    | F |
| Purchase Order     Travel     Reports         Reports:         Account Transaction(s)       Asset Count Sheets       Open PO Encumbrance Report       Purchase Order Accounts       Purchase Orders Generated by SOHOPE       Purchase Orders Generated by Travel       SOHOPE Encumbrance Report       Description:       Detail or summary reports of account transactions. | Exit | ~ | ctions. | Travel saction(s) Sheets umbrance Report er Accounts ers Generated by SOHOPE ers Generated by Travel umbrance Report ary reports of account transa | Purchase Order<br>Reports:<br>Account Tran<br>Asset Count 3<br>Open PO Enci<br>Purchase Ord<br>Purchase Ord<br>Purchase Ord<br>SOHOPE Enci<br>Description:<br>Detail or summ | F |

**Reimbursement and Purchasing System** 

- 🗆 🛛

Reports can be viewed on screen, printed, or downloaded as an Excel file.

For a summary select as follows (example is for Visual Arts & Design (VAD) department-RogueNet #1200):

|                    | Reimbur                                                                                                    | sem      | ent and      | Pu                                     | rchasing Sy     | stem   |                             |  |
|--------------------|----------------------------------------------------------------------------------------------------|----------|--------------|----------------------------------------|-----------------|--------|-----------------------------|--|
| Account Tran       | isactions                                                                                                    |          |              |                                        |                 |        |                             |  |
| Include:           | Summary O Deta                                                                                                    | ail 💿 Y  | (TD: 2022/23 | $\sim$                                 | O Fiscal Period | $\sim$ |                             |  |
| Select:            | <ul> <li>Account</li> <li>Campus</li> <li>Fund</li> <li>Function</li> <li>Category</li> <li>Department</li> <li>Location</li> <li>Object</li> <li>Project</li> <li>Type</li> <li>SubType</li> <li>Budget Authority</li> </ul> | 1200     |              | То<br>То<br>То<br>То<br>То<br>То<br>То |                 | 5      | <u>Q</u> K<br><u>C</u> lose |  |
| Sort By:           | None O Sort by                                                                                                    | /        |              |                                        | $\sim$          |        |                             |  |
| Outer<br>Subtotal: | None Outer S                                                                                                    | Subtotal |              |                                        | $\sim$          |        |                             |  |
| Inner<br>Subtotal: | ○ None      Inner S                                                                                                    | Subtotal | Fund         |                                        | ~               |        |                             |  |

To review an account in further detail, using office supplies #7011 as an example, select as follows:

Reimbursement and Purchasing System

Reimbursement and Purchasing System

– 🗆 🗆

 $\square$   $\times$ 

\_\_\_\_

|                                          | <b>Reimbursement and Purchasing System</b>                                                                                                    |                             |
|------------------------------------------|----------------------------------------------------------------------------------------------------|-----------------------------|
| Account Trar                             | nsactions                                                                                                    |                             |
| Include:                                 | Summary Detail OYTD: 2022/23 C Fiscal Period                                                                                                    |                             |
| Select:                                  | Account   Campus   Fund   To   Function   Category   Category   To   Department   1200   To   Location   To   Object   7011   To   Project   To   SubType   Budget Authority | <u>Q</u> K<br><u>C</u> lose |
| Sort By:                                 | None O Sort by                                                                                                    |                             |
| Outer<br>Subtotal:<br>Inner<br>Subtotal: | None Outer Subtotal     None Onner Subtotal     Fund                                                                                                    |                             |

You can also select a range. For example, to see all VAD materials & services lines:

|                                          | Reimbursement and Purchasing System                                                                                                    | 1                           |
|------------------------------------------|----------------------------------------------------------------------------------------------------|-----------------------------|
| Account Tran                             | sactions                                                                                                    |                             |
| Include:                                 | Summary Detail YTD: 2022/23 V Fiscal Period V                                                                                                    |                             |
| Select:                                  | Account       Image: Campus       To       Image: Campus       Image: Campus       Im | <u>Q</u> K<br><u>C</u> lose |
|                                          | Budget Authority To                                                                                                    |                             |
| Sort By:                                 | None O Sort by                                                                                                    |                             |
| Outer<br>Subtotal:<br>Inner<br>Subtotal: | None Outer Subtotal     None Inner Subtotal     Fund                                                                                                    |                             |
| L                                        |                                                                                                    |                             |